## Cadastrar contas Pagar/Receber

Movimento Usado para Cadastrar lançamentos a Pagar e Receber.

1° Passo:

- > Movimento
- Contas a Pagar/ Receber
- Cadastrar Lançamentos

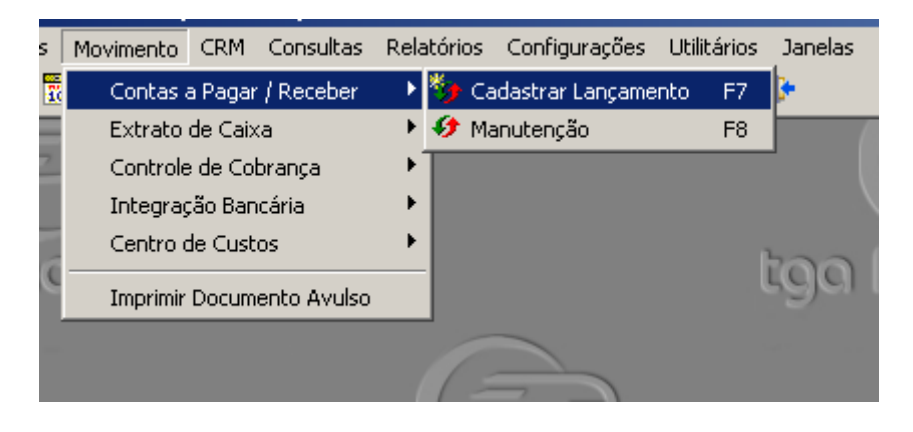

## 2° Passo Primeiramente clicar em Novo.

|                    | 🦻 Lançamentos                                                        |
|--------------------|----------------------------------------------------------------------|
| Definir se o       | 📄 Novo 🔄 Salvar 🖾 Cancelar 🔀 Excluir 🖉 Baigar 🕕 Echar                |
| lançamento vai ser | Identificação Dados Adicionais                                       |
| a Pagar ou         | Pagar ou Receber: Filial: Nº Lancamento: Status:                     |
| Receber            | Pagar 1 PAPELARIA AQUARELA 67191 Aberto                              |
|                    | Pagar Número Documento: Parc / Total   Receber 1                     |
|                    | Cliente/Fornecedor: Data de Emissão: Data de Vencto: Valor Original: |
|                    | 15/05/2015 😰 15/05/2015 😰 0,00 🔜                                     |
|                    | % Juros ao Dia: % Desconto ao Dia: % Multa: Dt. Cad. Cli/For:        |
|                    | □ 0,00 □ 0,00 □ 0,00 □ Protestado                                    |
|                    |                                                                      |
|                    | Histórico:                                                           |
|                    |                                                                      |
|                    | Portador: Lancto Padrão                                              |
|                    |                                                                      |
|                    | Data Baixa: [1] Unos:                                                |
|                    | Funcionário:                                                         |
|                    | [-] Desconto: [-] Adto:                                              |

## 3° Passo

Colocar o Tipo de Documento "Boleto, Duplicada etc…" Após isso informar o numero do documento, Logo em seguida Cliente ou Fornecedor, Alterar a data de Emissão e Vencimento de acordo com o documento, Colocar o Valor, Informar centro de custo e Histórico e depois Salvar.

Se o lançamento tiver várias parcelas ao salvar solicitará para vc gerar parcelas e ajustar datas e valores.

|            | 🤧 Lançamentos                  |                                                               |                         |      |
|------------|--------------------------------|---------------------------------------------------------------|-------------------------|------|
|            |                                | 🔝 Novo 🕞 Salvar 崎 Cancelar 🔀 Excluir 🖉 Baigar 🕕 Eechar        | Número do               |      |
| [          | Definir tipo de                | Identificação Dados Adicionais                                | Documento               |      |
|            | documento                      | Pagar ou Receber: Filial: Nª Lan                              | cz nto: Status:         |      |
| uocumento  | Pagar 🔽 1 🍖 PAPELARIA AQUARELA | 67191 Aberto                                                  |                         |      |
| l          |                                | c / Total                                                     |                         |      |
|            |                                | Cliente/Fornecedor: Data de Emissão: Data de                  | e Vencto: Valor Origina | al:  |
|            |                                | 15/05/2015 😰 15/05                                            | /2015 😰 0,0             | 00 🔜 |
| Colo       | car o                          | % Juros ao Dia: % Desconto ao Dia: % Multa: Dt. Cad. Cli/For: |                         |      |
| Cliente ou |                                | 0,00 📾 0,00 📾 0,00 🖼                                          |                         |      |
| Forn       | ecedor                         | Centro de Custos:                                             | Protest                 | ado  |
|            |                                |                                                               |                         |      |
|            |                                | Histórico:                                                    |                         |      |
|            |                                |                                                               | Valor do                |      |
|            |                                | Portador:                                                     | Lançamento 🚽 dri        | ão 📋 |
| (          | Histórico                      | Conta/Caixa                                                   |                         |      |
|            |                                | Data Baixa:                                                   | 🧕 (+) Juros: 📃          | _    |
|            | I                              | Funcionário: (=) V.Baixado                                    | (+) Multa:              |      |
|            |                                | [-] Desconto:                                                 | [-] Adto:               |      |